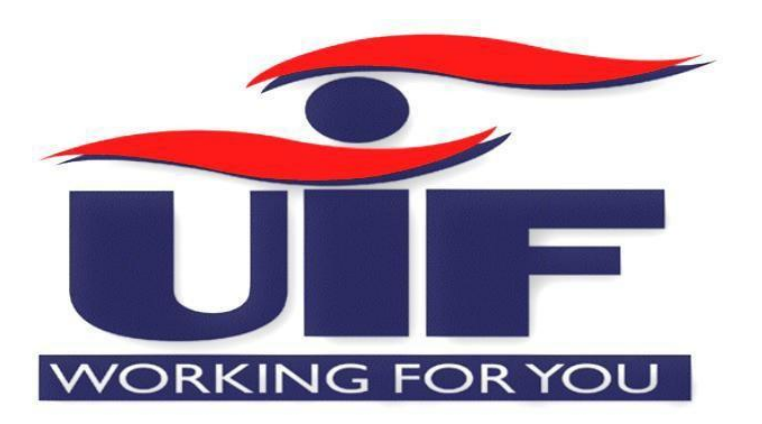

# uFiling System User Guide

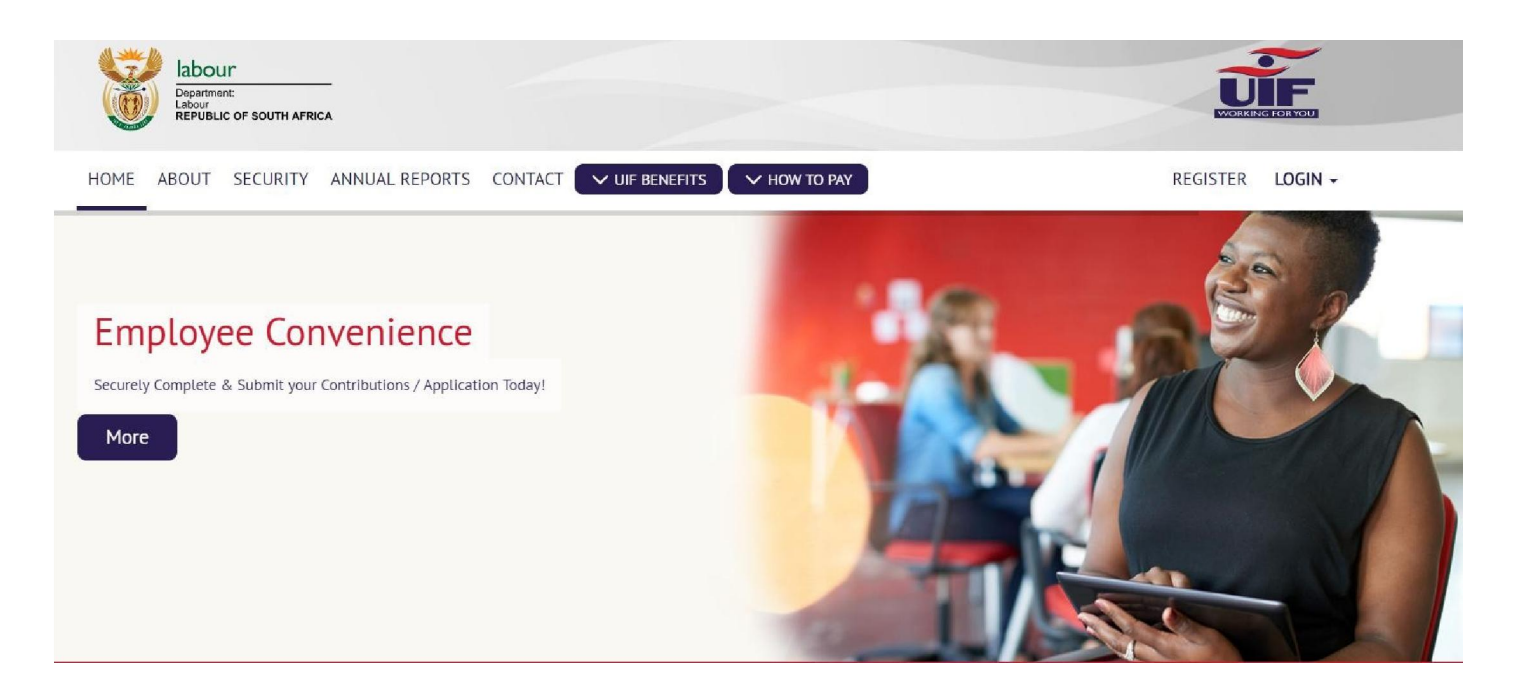

# Introduction

uFiling is a free online service which completely replaces the manual declaration of monthly UIF returns and contributions. Employers (Commercial and Domestic), Agents or Tax Practitioners can easily use uFiling to declare and pay UIF contributions online, view all previous declarations and contributions made, and receive notifications about future declarations.

# Background

Employers are required to provide the UIF with details of all their employees every month, by not later than the 7<sup>th</sup> of every month, as defined by the Unemployment Insurance Act 63, 2001, which excludes non-natural persons and independent contractors. These details are added to the UIF Employee Database in order to maintain a record of each employee's employment history, which will form the basis for the payment of benefits in terms of section 57 (2) of the Unemployment Insurance Act 63, 2001.

## Benefits

There are many benefits to using UIF, which include:

- Submit Claims for various UIF Benefits
- Submit a request for Payment for various UIF Benefits
- View Claims History
- Submit a Notice of Appeal
- View your Employee Declaration Status
- Declare and pay UF contribution to the fund
- Verify that returns are up to date
- Submit monthly or annual returns

# Contents

| Introduction                                | 1        |
|---------------------------------------------|----------|
| Background                                  | 1        |
| Chapter 1: uFiling Registration Process     | 3        |
| Chapter 2: Benefit Application and Payments | 8        |
| Chapter 3: Registrations 1                  | .5       |
| 3.1 Register a new Employer 1               | .5       |
| 3.2 Add an existing Employer 2              | <b>1</b> |
| Chapter 5: Payment History                  | 32       |
| Chapter 6: Employment                       | 32       |
| Chapter 7: Manage Profile                   | 3        |
| 7.1 Change Password                         | 3        |
| 7.2 Banking Information                     | 3        |
| 7.3 Beneficiary Manager 3                   | 3        |
| 7.4 Personal Details                        | 34       |

# Chapter 1: uFiling Registration Process

In order to use the <u>uFiling website</u> and services, you need to complete a registration process to obtain your own unique login name and password.

### Step 1

Logon to <u>www.ufiling.co.za</u> to access the home page. Click on "REGISTER" in the top right-hand corner to review the terms and conditions for use of the Unemployment Insurance Fund portal. You need to accept the terms and conditions and then click on "Continue" to proceed.

| HOME ABOUT SECURITY ANNUAL REPORTS CONTACT VIIF BENEFITS VHOW TO PAY                                                                                                    | REGISTER                                                                              | LOGIN           |
|----------------------------------------------------------------------------------------------------|---------------------------------------------------------------------------------------|-----------------|
| erms & conditions for use of Unemployment Insurance Fund                                                                                                    |                                                                                       |                 |
| . Introduction                                                                                                    |                                                                                       | î               |
| These conditions will govern the relation between the Department of Labour and the uFiler for the uFiling Services as rendered by the Department<br>https://www.ufiling.co.za/ site.<br>The uFiler understands that by submitting their application to subscribe to the uFiling Services that they have familiarised themselves with the or<br>and that the uFiler intends to be bound by the contents.<br>This Agreement will commence when the Department of Labour accepts the uFiler's request to subscribe to uFiling services, which acceptance w<br>when the Department of Labour sends the uFiler an activation confirmation (the "commencement date").                                                                                                    | ent of Labour on the<br>contents in the Conditions o<br>ill manifest at that point in | of Use,<br>time |
| 2. Definitions                                                                                                    |                                                                                       |                 |
| "User" means all persons who access, view, download from, or use the Department of Labour site whether on the Internet or a copy thereof, and "<br>"the Department of Labour site" means the website through which the Department of Labour provides uFiling services;<br>"uFiler" means a subscriber to the uFiling services;<br>"uFiling services" means the electronic filing of Documents as approved by the Department of Labour;<br>"the Department of Labour" means the Department of Labour;<br>"the Department of Labour" means the Department of Labour;<br>"documents" means such documents or records authorised by the Department of Labour, from time to time, which could be e-Filed;<br>"submit" or "submission" means the action whereby the uFiler indicates to the Department of Labour that they want to file documents with the D<br>"writing" shall include e-mails, fax or registered post; | users" includes uFilers;<br>lepartment of Labour;                                     |                 |
| 6. Application                                                                                                    |                                                                                       | -               |
| By checking this box you are agreeing to our use of Terms 🛛 🖌 Yes<br>& Conditions.                                                                                                    |                                                                                       |                 |
|                                                                                                    |                                                                                       |                 |

### Step 2

Complete all the required information and click on "Register". This will send the captured data to the UIF for verification.

| Username *                          | Tester           |                       |              |
|-------------------------------------|------------------|-----------------------|--------------|
| Title *                             | Ms               | Initiats*             | T            |
| Full Names *                        | Testing          | Surname*              | Tester       |
| Type of ID *                        | South African ID | Identification Number |              |
| Registration Preferred<br>Contact * | Email            | e-Mail *              |              |
|                                     |                  |                       | Register Can |

When you receive the activation message via your preferred method of contact, click on the link provided to activate your account.

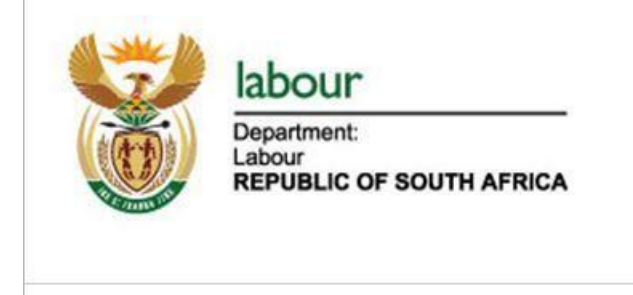

# Dear MS

Thank you for registering on U-Filing. Please note, you will require your U-Filing login name and temporary password to access your U-Filing account. Click on the U-Filing button below to activate your account:

### **U-Filing**

Your U-Filing Username is: TALITA Your Temporary Password is: P#pce3b3d81

You are now able to securely manage your UIF accounts. Should you have any queries or require any assistance please contact our Call Centre on 012 337 1680 / 0800 843 843.

Best Regards, The U-Filing Team

Use the username and temporary password provided in the email or SMS to log in to your new uFiling account.

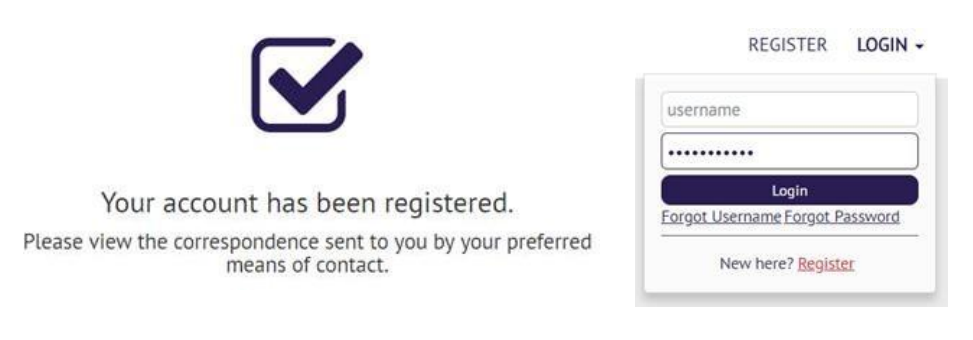

### Step 5

### After your first login, the system will prompt you to change your password.

#### Password Change Required

☑ Please change your password before you can use the site.

| Temporary Password                     | New Password *                                                                                |                                   |
|----------------------------------------|-----------------------------------------------------------------------------------------------|-----------------------------------|
| Confirm New Password *                 | Password Hint*                                                                                |                                   |
|                                        |                                                                                               |                                   |
|                                        |                                                                                               |                                   |
| The nassword should have a length of a | at least 9 characters, contain unner and lower case sinhahet characters, at least 1 number an | d as found if on other shows show |

### Step 6

For security reasons, you will then have to complete a vetting process by confirming demographic information about yourself, which will be compared to the data available to the Department of Labour.

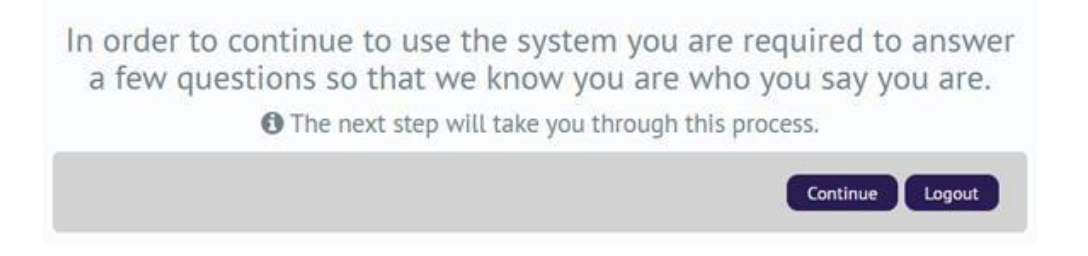

| Physical Address 2 Postal Address 3 Email Address                            | 4 Mooile Number 5 Employers                            |
|------------------------------------------------------------------------------|--------------------------------------------------------|
| vsical address                                                               |                                                        |
| lease select the correct option                                              |                                                        |
| Do you, or have you ever lived at one of the following physical addresses? * | ## DALEHAM ROAD ALAN MANOR MONDEOR                     |
|                                                                              | STAND ## SMITH BROOZE KAMEGEWANA WT WITBANK MPUMALANGA |
|                                                                              | ## CITRIEN STREET ENNERDALE EXT 5 ENNERDALE GAUTENG    |
|                                                                              | SODWANA BAY LODGE SODWANA MBAZWANA KWAZULU NATAL       |
|                                                                              | O NONE OF THE ABOVE                                    |
|                                                                              |                                                        |
|                                                                              |                                                        |

Cancel

If any of the questions are answered incorrectly, a message will appear to indicate that you failed the vetting process. Please contact uFiling Support through the "UIF Services Support".

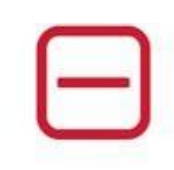

### Vetting Failed

Some or all of the answers provided do not correspond with the information as provided to the UIF. The account could not be registered and has been suspended. Please submit the following required documentation to the e-mail address below:

| UIF Services Support |        |
|----------------------|--------|
|                      | Logout |

### Step 7

Once you successfully completed vetting, you will be directed to a page where you can update your personal details before you can proceed to the uFiling website.

| Personal Informatio       | n:                                                                                                    | - 530814         |              |
|---------------------------|----------------------------------------------------------------------------------------------------|------------------|--------------|
| Update Your Personal Deta | iils                                                                                                    |                  |              |
| Title                     | MRS                                                                                                    | Initials         | ML           |
| Full Names                |                                                                                                    | Sumame           |              |
| Work Number               |                                                                                                    | Fax Number       |              |
| Mobile Number             |                                                                                                    | Email *          | Select One   |
| nysical Address           |                                                                                                    | Same as physical | O Yes 💿 No   |
| Address line 1 *          |                                                                                                    | Same as physical | 🔿 Yes 💿 No   |
| Address line 2            |                                                                                                    | Address line 1   |              |
| Address line 3            |                                                                                                    | Address line 2   |              |
| Suburb                    |                                                                                                    | Address line 3   |              |
|                           | IOHANNESBURG                                                                                                    | Suburb *         | MONDEOR      |
| City                      | (and a second second se | City *           | JOHANNESBURG |
| City<br>Postal code       | 2110                                                                                                    |                  |              |

# Chapter 2: Benefit Application and Payments

Individuals can apply online for the following UIF benefits on the uFiling website:

- Unemployment Benefits
- Maternity Benefits
- Illness Benefits
- Adoption Benefits

### Step 1

Click on "Benefit Application and Payments" on the left, and then click on "Apply for Benefits".

| A Home                           | Logged in as:<br>9301130008082<br>2021-02-08                                |
|----------------------------------|-----------------------------------------------------------------------------|
| F Getting Started                | Apply for Benefits                                                          |
| 📥 Manage Profile 🛛 👻             | UIF Benefits                                                                |
| I Registrations ∽                | ☑ Browse and apply for UIF Benefits below:                                  |
| Declarations Manager             | Unemployment Benefits Maternity Benefits Illness Benefits Adoption Benefits |
| Benefit Application and Payments | I am applying for Unemployment Benefits                                     |
| Apply for Benefits               | This application type contains 5 steps:                                     |
| Continuation of Benefits         | 1 Accept the Terms and Conditions       2 Confirm your Banking Details      |
| View Application History         | Verify / complete your Personal Details and update any changes              |
| Notice of Appeal                 | S Confirm that you are a Work Seeker                                        |
| COVID-19 TERS Benefit      `     |                                                                             |
| La Employment                    | Apply                                                                       |

### Step 2

Select which type of Benefit you want to apply for, and click on "Apply" in the bottom right corner.

### You must accept the terms and conditions to proceed: check the tick box and click on "Next".

#### Application for Benefits

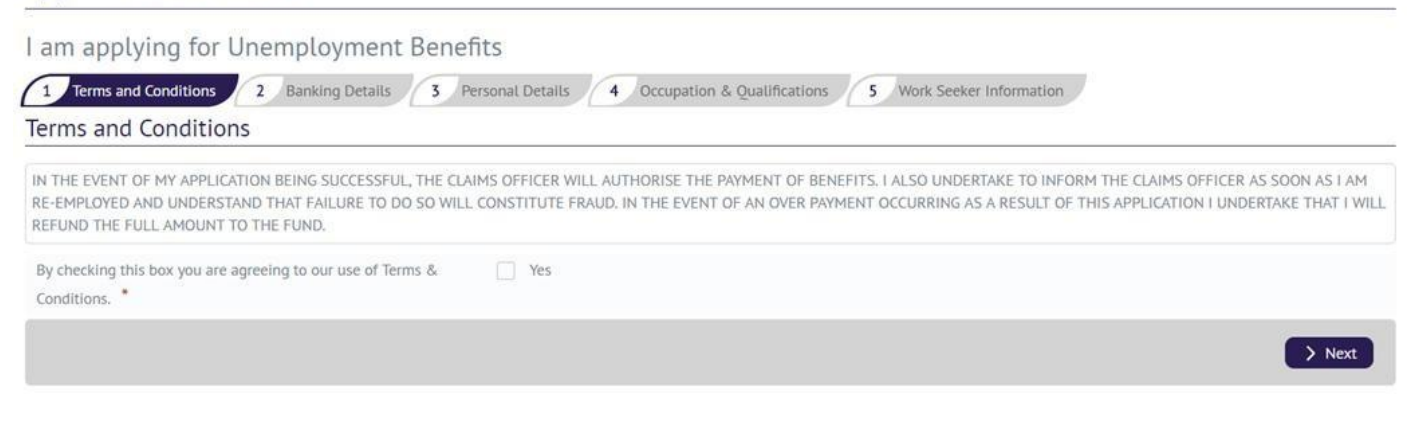

### Step 4

Verify your bank details and click on "Next" to continue or click on "Banking Details Incorrect?".

Bank details may only be captured once on the uFiling system, to update new bank details, download the UI2.8 Form from the <u>Department of Labour</u> website (<u>www.labour.gov.za</u>).

One portion of the UI2.8 Form must be completed by your bank and the other portion by you. Email the completed UI2.8 Form and your contact details to <u>VOsupport@labour.gov.za</u>

| Application for Ben                                    | efits                                                                            |                                                                                               |                                                                           |
|--------------------------------------------------------|----------------------------------------------------------------------------------|-----------------------------------------------------------------------------------------------|---------------------------------------------------------------------------|
| I am applying for U                                    | nemployment Benefits                                                             |                                                                                               |                                                                           |
| 1 Terms and Conditions                                 | 2 Banking Details 3 Personal D                                                   | etails 4 Occupation & Qualifications 5                                                        | Work Seeker Information                                                   |
| Banking Details                                        |                                                                                  |                                                                                               |                                                                           |
| To change your banking of your bank and the other port | letails, download the UI2.8 Form from<br>tion by you. E-mail the completed UI2.4 | the Department of Labour Website: www.labour<br>8 Form and your contact details to VOsupport@ | .gov.za. One portion of the UI2.8 Form must be completed by labour.gov.za |
| Account Holder                                         |                                                                                  | Bank Name                                                                                     | ABSA                                                                      |
| Bank Account Type                                      | ChequeOrCurrent                                                                  | Branch Name                                                                                   | COMMISSIONERSTRAAT*                                                       |
| Branch Code                                            |                                                                                  | Bank Account Number                                                                           |                                                                           |
|                                                        |                                                                                  |                                                                                               | Banking Details Incorrect?                                                |
| K Back                                                 |                                                                                  |                                                                                               | > Next                                                                    |

### Step 5

Confirm or update your personal details, including physical and postal addresses and click on "Next".

### Application for Benefits

| I am applying for      | Unemployment Benefits               |                                            |                  |
|------------------------|-------------------------------------|--------------------------------------------|------------------|
| 1 Terms and Conditions | 2 Banking Details 3 Personal Detail | s 4 Occupation & Qualifications 5 Work See | eker Information |
| Personal Details       |                                     |                                            |                  |
| Update Your Personal D | etails                              |                                            |                  |
| ID Number              |                                     | First Name                                 |                  |
| Surname                |                                     | Mobile Number                              |                  |
| Work Number            |                                     | Fax Number                                 |                  |
| e-Mail                 | @gmail.com                          |                                            |                  |
|                        |                                     |                                            |                  |
| Physical Address       |                                     | Postal Address                             |                  |
| 🗹 Update your physical | address                             | 🗹 Update your postal address               |                  |
|                        |                                     |                                            |                  |
| Address line 1         | test                                | Address line 1                             | test             |
| Address line 2         |                                     | Address line 2                             |                  |
| Address line 3         |                                     | Address line 3                             |                  |
| Postal code            | 2193                                | Postal code                                | 2193             |
| Suburb                 | PARKTOWN-WES                        | Suburb                                     | PARKTOWN-WES     |
| City                   | JOHANNESBURG                        | City                                       | JOHANNESBURG     |
|                        |                                     |                                            |                  |

### Step 6

### Complete the information related to your occupation and qualifications, and click on "Next".

| Bricklayer | Qualification:*                                                  | Grade 12                                                                                                  |
|------------|------------------------------------------------------------------|----------------------------------------------------------------------------------------------------|
| • Yes O No | Employer Name:<br>Employer Telephone<br>Number:<br>Date Started: |                                                                                                    |
|            | Bricklayer  Yes  No                                              | Bricklayer Qualification:<br>• Yes No<br>Employer Name:<br>Employer Telephone<br>Number:<br>Date Started: |

### Step 7

Update your work seeker information and click on "Submit" when you are done to send your application to the UIF. You will receive a confirmation message if your application was successfully submitted.

| I am applying for Une                                                              | mployment Benefit               | S                        |                       |                         |               |
|------------------------------------------------------------------------------------|---------------------------------|--------------------------|-----------------------|-------------------------|---------------|
| 1 Terms and Conditions 2                                                           | Banking Details 3 Pers          | onal Details 4 Occupatio | in & Qualifications 5 | Work Seeker Information |               |
| Work Seeker Informat                                                               | ion                             |                          |                       |                         |               |
| Update Your Work Seeker Info                                                       | ormation                        |                          |                       |                         |               |
| Are You a Work Seeker?<br>(Y/N): *                                                 | 🔿 Yes 💿 No                      |                          |                       |                         |               |
| Are You Capable and Available for Work? (Y/N): *                                   | ○ Yes ● No                      |                          | Specify Reason *      |                         |               |
| Was The Reason for Terminatic<br>Per The CCMA? (Y/N):*<br>Specify Your CCMA Code * | on, a Constructive Dismissal As | • Yes O No               |                       |                         |               |
|                                                                                    |                                 |                          |                       |                         | Submit Cancel |
| < Back                                                                             |                                 |                          |                       |                         |               |

Application for benefits submitted successfully

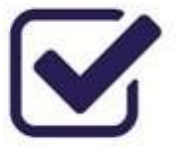

Your Application for Benefits has been submitted to the Unemployment Insurance Fund.

### Step 8

The processes to apply for other Benefit types are the same:

- Select the type of benefit you wish to apply for
- Confirm banking details
- Confirm personal details
- Complete occupation and qualification information
- Confirm employment status
- Submit application to the UIF

### Apply for Benefits

### **UIF** Benefits

☑ Browse and apply for UIF Benefits below:

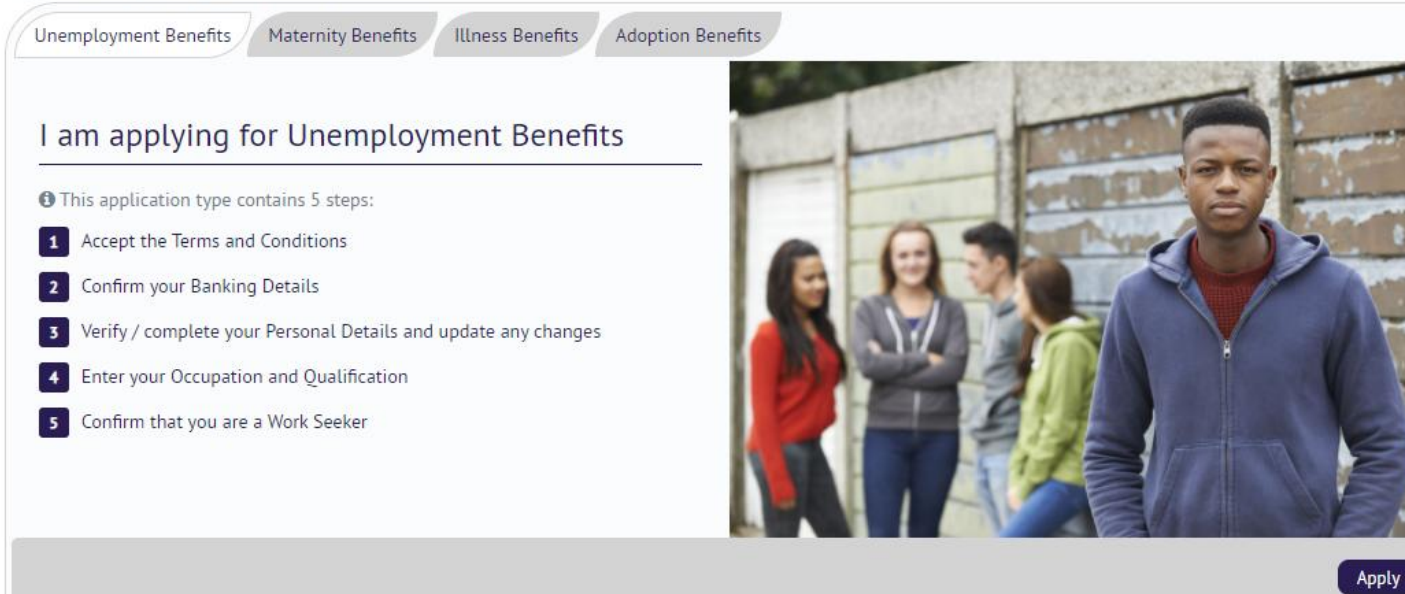

### I am applying for Maternity Benefits

|                                                                  | criticy Dericit |                    | Contraction of the second |                                                                     |                        | 16  |             |
|------------------------------------------------------------------|-----------------|--------------------|---------------------------|---------------------------------------------------------------------|------------------------|-----|-------------|
| 1 Terms and Conditions 2                                         | Banking Details | 2 Personal Details | s 4 Occupat               | ion & Qualifications 5 En                                           | nployment Confirmation |     |             |
| Employment Confirma                                              | ation           |                    |                           |                                                                     |                        |     |             |
| Confirm your Employment st                                       | atus            |                    |                           |                                                                     |                        |     |             |
| I have returned to Work<br>(Y/N): *                              | ● Yes ○ t       | lo                 |                           | Employer Name:*<br>Employer Telephone<br>Number:*<br>Date Started:* |                        | •   |             |
| Are You Still Employed<br>Whilst on Maternity Leave?<br>(Y/N): * | • Yes O I       | lo                 |                           |                                                                     |                        |     |             |
|                                                                  |                 |                    |                           |                                                                     |                        | Sut | omit Cancel |

A full record of your application history is available on the uFiling website, click on "Benefit Application and Payments" on the left-hand side, and select "View Application History".

| Manage Profile                   |           | 16          | 93                       |                                | 2011 - Contract - Contract - Cont |
|----------------------------------|-----------|-------------|--------------------------|--------------------------------|----------------------------------------------------------------------------------------------------|
|                                  | ID Number | Case Number | Process Name             | Status                         | Modified Date                                                                                                    |
| Registrations ~                  |           | 5000000767  | Application for Benefits | Sent to Assessor               | 2018-07-27 14:28                                                                                                    |
|                                  |           | 5000000767  | Application for Benefits | Completed application          | 2018-07-27 14:28                                                                                                    |
| Declarations Manager             |           | 5000000767  | Application for Benefits | Submission from UFiling        | 2018-07-27 14:28                                                                                                    |
|                                  |           | 5000000767  | Application for Benefits | Received from Ufiling          | 2018-07-27 14:28                                                                                                    |
| Benefit Application and Payments |           | 5000000766  | Application for Benefits | Assessment - Pend (Mark Final) | 2018-07-27 14:25                                                                                                    |
| ~                                |           | 5000000766  | Application for Benefits | Sent to Assessor               | 2018-07-27 14:22                                                                                                    |
| Apply for Benefits               |           | 5000000766  | Application for Benefits | Completed application          | 2018-07-27 14:22                                                                                                    |
|                                  |           | 5000000766  | Application for Benefits | Submission from UFiling        | 2018-07-27 14:22                                                                                                    |
| Continuation of Benefits         |           | 5000000766  | Application for Benefits | Received from Ufiling          | 2018-07-27 14:22                                                                                                    |
|                                  |           | 5000000760  | Application for Benefits | Assessment - Pend (Mark Final) | 2018-07-26 10:16                                                                                                    |

### Step 10

You can lodge a notice of appeal if your application for benefits was declined. Click on "Benefit Application and Payments" on the left-hand side and select "Notice of Appeal" and click on "Next".

| Notice of Appeal                                                                                                    |
|----------------------------------------------------------------------------------------------------|
| Notice of Appeal                                                                                                    |
| 3 Complete your Notice of Appeal                                                                                                    |
| 1 Notice 2 Personal Details 3 Decision Appealed Against                                                                                                    |
| NOTICE OF APPEAL AGAINST A DECISION OF A CLAIMS OFFICER                                                                                                    |
| A person entitled to benefits in terms of the Act may appeal against a decision of a claims officer relating to the payment or non-payment of benefits. The notice of appeal must be sent to : The Regional Appeals Committee c/o The Office of the Chief Director at the Department of Labour. Kindly note that the appeal must be lodged in writing within 90 days of receiving the refusal / suspension notice. |
| > Next                                                                                                    |
|                                                                                                    |
|                                                                                                    |

### Step 11

Verify or update Personal details if needed.

#### Step 12

Complete required information related to the declined application.

### Notice of Appeal

|   | <b>•</b> |            | When Were You Notified  | •          | When Was the Decision |
|---|----------|------------|-------------------------|------------|-----------------------|
|   |          |            | About the Decision?     |            | Made?                 |
|   |          |            | Against the Decision? * |            | Refused or Declined?* |
| ~ |          | Select One | ✓ Labour Centre *       | Select One | Labour Region         |
|   |          | Select One | Labour Centre *         | Select One | Labour Region *       |

# <u>Step 13</u>

Click on Submit to lodge your Notice of Appeal.

# Chapter 3: Registrations

Users can register new Employers with the UIF on the new uFiling website or add existing UIF reference numbers or employers to your uFiling profile to submit and pay declarations. You can register as a domestic employer, a commercial employer or a labour practitioner with the UIF.

## 3.1 Register a new Employer

### Step 1

Select which type of Employer you want to register and uFiling will display the steps to follow to complete registration. In this example we selected a Domestic employer. Click on "Register" at the bottom on the right once you've made your selection.

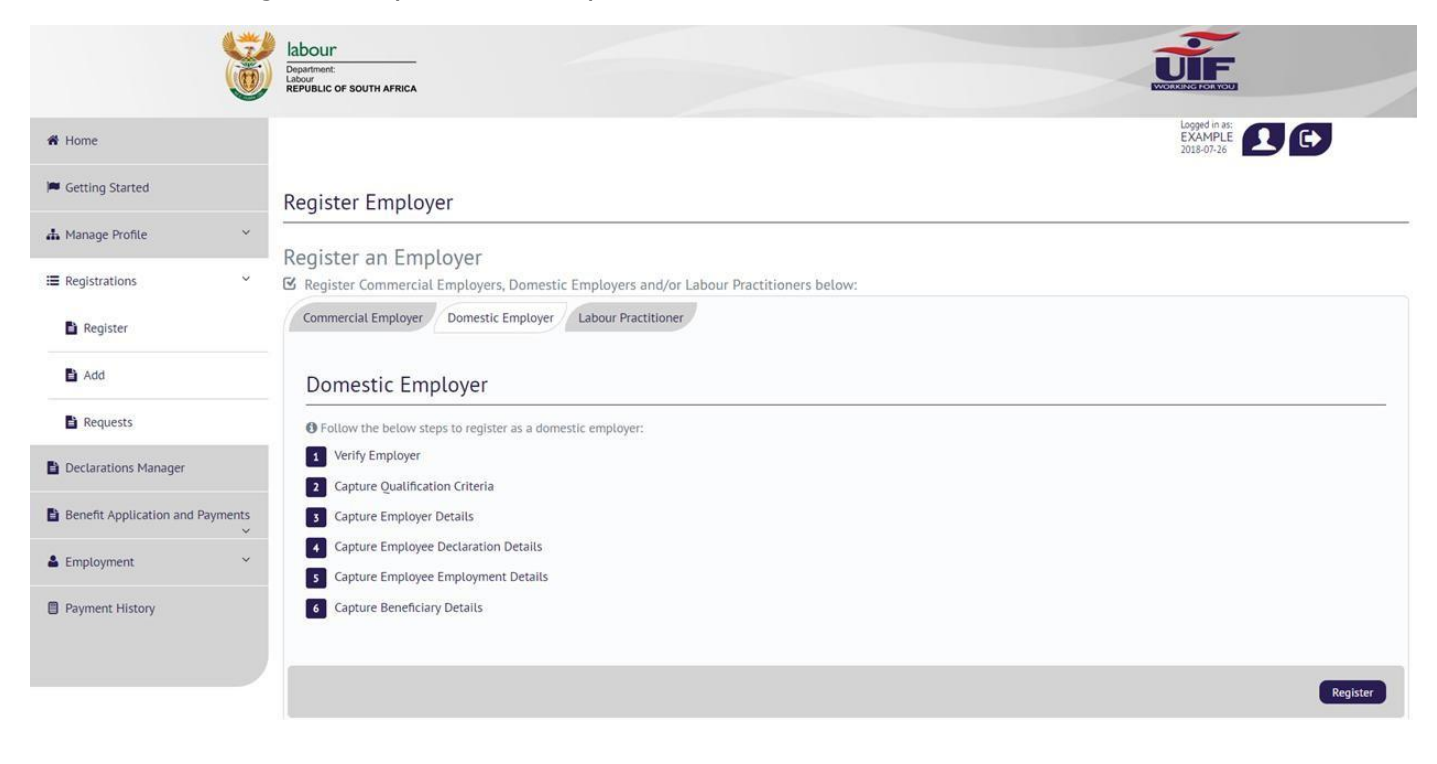

### Step 2

Verify the domestic employer details that you wish to register. If you are not completing the registration for yourself, you need to be a registered Labour Practitioner. You will also be asked to complete a vetting process, verifying historical contact details below to complete the registration as Domestic Employer on behalf of another individual. The information you may need to verify includes:

- Physical Address
- Postal Address
- Email
- Mobile number

#### Register Employer

| egister Domestic Employer<br>Please complete the required fields to | continue.                |             |  |        |
|---------------------------------------------------------------------|--------------------------|-------------|--|--------|
| Are you registering the domestic employe behalf?                    | er on your own           |             |  |        |
|                                                                     |                          |             |  | > Next |
| Cancel                                                              |                          |             |  |        |
| The ID Number entered                                               | already has a UIF Refere | nce number. |  |        |

You can only register as a Domestic employer once with your ID number.

#### Register Employer

| Qualification Criteria | 4 Employer Details              | 5 Employee Declaration 6 Employee Employment Details 7 Beneficiary Details                                           |
|------------------------|---------------------------------|----------------------------------------------------------------------------------------------------|
| Please note, during t  | ne domestic registration proce  | cess you will be required to answer questions relating to the domestic employer being registered. Failure to provide |
| the correct details m  | ay cause the registration to fa | ail and would require a manual registration submission.                                                              |
| Identification Numbe   | r*                              |                                                                                                    |
|                        |                                 |                                                                                                    |
|                        |                                 |                                                                                                    |

### Step 3

Qualification Criteria: confirm employer status by selecting the "Yes" radio button and complete the required information, then click "Next" to continue.

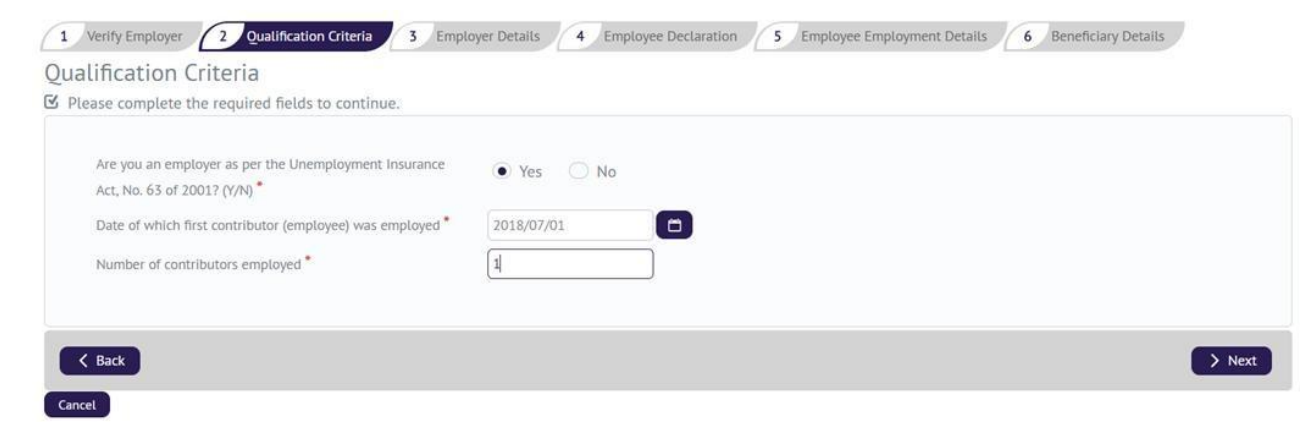

Complete personal and contact details for the new Employer.

| Work Number                                                    |                      | Home Number *                                                                                                 |              |
|----------------------------------------------------------------|----------------------|----------------------------------------------------------------------------------------------------|--------------|
| Email *                                                        |                      | Mobile Number *                                                                                               |              |
| Fax                                                            |                      | Language Preference *                                                                                         | English      |
| Province *                                                     | Gauteng South        | City *                                                                                                    | Johannesburg |
| Town *                                                         | Johannesburg         | Magisterial District *                                                                                        | Johannesburg |
| Municipality *                                                 | City of Johannesburg | $\sim$                                                                                                    |              |
|                                                                |                      |                                                                                                    |              |
| ar an an anar                                                  | <u></u>              |                                                                                                    |              |
| /sical Address                                                 |                      | Postal Address                                                                                                |              |
| vsical Address                                                 |                      | Postal Address<br>Same as physical                                                                            | ◯ Yes ● No   |
| vsical Address                                                 |                      | Postal Address<br>Same as physical                                                                            | O Yes  No    |
| isical Address                                                 |                      | Postal Address<br>Same as physical<br>Address line 1*                                                         | O Yes  No    |
| Address line 1 *<br>Address line 2<br>Address line 3           |                      | Postal Address         Same as physical         Address line 1*         Address line 2                        | ◯ Yes ● No   |
| Address line 1 *<br>Address line 2<br>Address line 3<br>Suburb |                      | Postal Address         Same as physical         Address line 1*         Address line 2         Address line 3 | ◯ Yes ● No   |
| Address line 1*<br>Address line 2<br>Address line 3<br>Suburb  | PIETERSBURG          | Postal Address<br>Same as physical<br>Address line 1<br>Address line 2<br>Address line 3<br>Suburb            | Ves No       |

### Step 5

Add at least one employee as part of the registration process, starting with their identity number and then click on "Retrieve". This will send a request for the information available for that ID number at the UIF and populate this on the next screen.

| tation Criteria 5 Employer Details 4 | Employee Declaration 5 Employee | ee Employment Details 6 Beneficiary De | tails                           |
|--------------------------------------|---------------------------------|----------------------------------------|---------------------------------|
| Individual with an identity nur      | Identity Number; *              |                                        |                                 |
|                                      |                                 |                                        | Retri                           |
|                                      | Individual with an identity nur | Individual with an identity nur        | Individual with an identity nur |

### Step 6

Confirm the name and date of birth for the employee, and click on "Next" to continue.

| mployee Type: * | Individual with an identity nur | Identity Number:* |    |
|-----------------|---------------------------------|-------------------|----|
| itle: •         | Mr                              | Initials:         | EN |
| irst Name(s):   |                                 | Sumame:           |    |
| ate Of Birth:   |                                 |                   |    |

Complete all required fields related to the individual's employment, including demographic details and salary information. Click on "Up" or on "Next" to continue to the last step.

| nployment Informa                                 | ition           |                         |                |       |
|---------------------------------------------------|-----------------|-------------------------|----------------|-------|
| Employee:*                                        |                 | Employer:               |                |       |
| Commencement date of<br>Employment: *             | 2018/07/01      | Termination Date:       |                |       |
| lary Information Pe                               | eriod           | From: 2018/07           | Until: 2018/07 | · (i) |
| Is This Employee a UIF<br>Contributor (Yes/No)? * | • Yes O No      |                         |                |       |
| Hours Worked (Monthly):*                          | 60              | Gross Salary Per Month: | R5,000.00      | i     |
| UIF Deductible Salary:                            | R5,000.00       | UIF Contribution:       | R100.00        |       |
| Occupation:                                       | Domestic Worker | Qualification:          | Grade 12       |       |
| ysical Address                                    |                 | Postal Address          |                |       |
|                                                   |                 | Same as physical        | • Yes          | No    |
| Address line 1 *                                  | test            |                         |                |       |
|                                                   |                 | Address line 1          | test           |       |
| Address line 2                                    |                 |                         |                |       |

### Step 8

Add details of at least one beneficiary for your employee and click on "Add Beneficiary". Repeat this step to load more than one beneficiary, and then click on "Submit" to finalise the new Domestic Employer registration.

| Verify Employer 2 Qua | alification Criteria 3 Employer Details | 4 Employee Declaration 5 Emplo | oyee Employment Details 6 Beneficiary Details |
|-----------------------|-----------------------------------------|--------------------------------|-----------------------------------------------|
| First Name            | Sumame                                  | ID Num                         | iber Action                                   |
| precords found.       |                                         |                                |                                               |
|                       |                                         |                                | Add Ne                                        |
| neficiary Details     |                                         |                                |                                               |
| Full Names            |                                         | Surname *                      | -                                             |
| ID Number             |                                         | Mobile Number *                | 1                                             |
|                       |                                         |                                |                                               |
| Verify Employer 2 Qua | alification Criteria 3 Employer Details | 4 Employee Declaration 5 Emplo | Add Beneficia                                 |
| First Name            | Sumame                                  | ID Num                         | ber Action                                    |
|                       |                                         |                                | Delete                                        |
|                       |                                         |                                | Add Ne                                        |
|                       |                                         |                                | Suba                                          |
|                       |                                         |                                | 3001                                          |

You will receive an email from the Department of with the UI number for the new employer once the registration application was processed successfully.

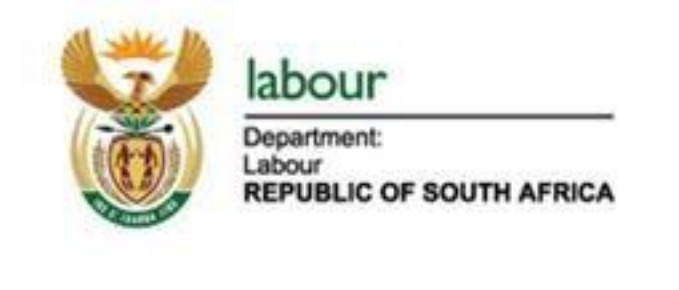

# Dear Mr

Thank you for registering on U-Filing as an employer.

Your UIF Registration Number is:

Should you have any queries or require any assistance please contact our UIF Call Centre on 012 337 1680 / 0800 843 843.

Best Regards, The U-Filing Team

Repeat this process for all new domestic employer registrations.

### Step 10

To register a new Commercial Employer, select this option on the "Registrations – Register" page and click on "Register" to continue.

### Select Ownership type:

### Register Employer

| 1         Verify Employer         2         Ownership Detail           7         Beneficiary Details         1 | s 3 Qualification Criteria 4 Organisation Details 5 Add Employee 6 Employee Employment Details                                   |
|----------------------------------------------------------------------------------------------------|----------------------------------------------------------------------------------------------------|
| /erify Employer                                                                                                |                                                                                                    |
| 3 Please complete the required fields to co                                                                    | ntinue.                                                                                                    |
| Ownership Type *<br>Authorisation Type *                                                                       | Company Company I confirm that I am a Owner/Partner/Director/Member of the company being registered as an employer with the UIF. |
|                                                                                                    | > Next                                                                                                    |

### Step 12

Select an "Authorisation Type" from the options listed for the ownership type you picked. Click "Next" to continue.

### Step 13

Complete Ownership details and verify or complete address fields, then click "Next" to continue.

| chenerary betarts                                          |                            |                                                              |                 |
|------------------------------------------------------------|----------------------------|--------------------------------------------------------------|-----------------|
| wner 1                                                     |                            |                                                              |                 |
|                                                            |                            |                                                              |                 |
| nership Detail                                             | S                          |                                                              |                 |
| ease complete the re                                       | quired fields to continue. |                                                              |                 |
|                                                            |                            |                                                              |                 |
| Identification Number                                      |                            | Initials                                                     | ВК              |
| Full Names                                                 |                            | Surname *                                                    |                 |
|                                                            |                            |                                                              |                 |
| sical Address                                              |                            | Postal Address                                               |                 |
|                                                            |                            | Same as physical                                             | • Yes O No      |
|                                                            |                            |                                                              |                 |
| ddress line 1 *                                            | test                       |                                                              |                 |
| ddress line 1 *<br>ddress line 2                           | test                       | Address line 1                                               | test            |
| ddress line 1 *<br>ddress line 2<br>ddress line 3          | test                       | Address Une 1<br>Address Une 2                               | test            |
| ddress line 1 *<br>ddress line 2<br>ddress line 3          |                            | Address line 1<br>Address line 2<br>Address line 3           | test            |
| ddress line 1 *<br>ddress line 2<br>ddress line 3<br>uburb | KENGRAY                    | Address line 1<br>Address line 2<br>Address line 3           | test            |
| ddress line 1 *<br>ddress line 2<br>ddress line 3<br>uburb | KENGRAY<br>JOHANNESBURG    | Address line 1<br>Address line 2<br>Address line 3<br>Suburb | test<br>KENGRAY |

Qualification Criteria: Complete the required information and click on "Next" to continue.

Follow Steps 4 – 9 to complete the rest of the registration process for a new Commercial Employer.

| 1 Verify Employer 2 Ownership Details 3 Qualifica                                       | ation Criteria 4 Organisation Details 5 Add Employee 6 Employee Employment Details |
|-----------------------------------------------------------------------------------------|------------------------------------------------------------------------------------|
| 7 Beneficiary Details                                                                   |                                                                                    |
| Qualification Criteria                                                                  |                                                                                    |
| Please complete the required fields to continue.                                        |                                                                                    |
| Are you an employer as per the Unemployment Insurance Act, No. 63 of 2001? (Y/N) $^{*}$ | • Yes No                                                                           |
| Date of which first contributor (employee) was employed *                               | 2018/07/01                                                                         |
| Number of contributors employed *                                                       | 1                                                                                  |
| Trading Name of Employer *                                                              |                                                                                    |
| Nature Of Business *                                                                    | Personal Services, Hotels, Flats, etc                                              |
| PAYE Number                                                                             |                                                                                    |
| Registered Name of Employer *                                                           |                                                                                    |
| Company Registration/CIPC Number *                                                      |                                                                                    |

# 3.2 Add an existing Employer

### Step 1

Select "Registrations" on the right-hand menu pane and click on "Add".

| I≣ Re | gistrations        | ~ |
|-------|--------------------|---|
| Ē     | Register           |   |
| Đ     | Add                |   |
|       | Requests           |   |
| ×     | De-Register Labour |   |
| Pra   | actitioner         |   |

### Step 2

Select "Commercial Employer" if applicable, and complete the UI reference number for the employer before clicking on the "Add" button; Or Select "Domestic Employer"; complete the employer's ID number and UI reference before clicking on the "Add" button.

#### Add Employer

| Add a Commercial Employer below: |                                                                                                    |
|----------------------------------|----------------------------------------------------------------------------------------------------|
| UIF Reference Number             |                                                                                                    |
|                                  | I confirm that I am the Owner/Partner/Director/Member/Chairperson/Secretary of the company or acting on behalf of an organisation. |
|                                  | Add                                                                                                    |
| Domestic Employer                |                                                                                                    |
| ♂ Add a Domestic Employer below: |                                                                                                    |
| ID Number *                      |                                                                                                    |
| UIF Reference Number *           |                                                                                                    |

### Step 3

A system generated email will be sent to the Owner/ Director/ Member of the organisation for approval. To track progress, click on "Registrations" on the right and select "Requests", this will display a list of all requests. The status next to a request will reflect as "Pending" until approved, when the status will update to "Accepted".

| Employer Name | Status | Recipient Email |
|---------------|--------|-----------------|
|---------------|--------|-----------------|

PENDING

| Employer Name | Status   | Recipient Email |
|---------------|----------|-----------------|
|               | ACCEPTED |                 |
|               | ACCEPTED |                 |
|               | ACCEPTED |                 |

# Chapter 4: Declarations Manager

Through uFiling, Employers (Commercial and Domestic), Agents or Tax Practitioners can easily declare and pay UIF contributions online, view all previous declarations and contributions made, and receive notifications about future declarations.

Simply capture or update employer and employee details when needed, including salary and employment details, uFiling will automatically prepare and populate your monthly declarations for review before you submit.

Please note: All information populated on the UI declarations are retrieved from the information you captured for employer and/or employee(s). Declarations can't be modified or edited, you need to update or correct employer or employee details which will update the declaration in turn.

### Step 1

Click on "Declarations Manager" on the right, this will display a list of the Employers linked to your uFiling profile.

| I≣ Registrations ✓               | Employers       | ur Employer's return                                                                                                    | ns below. Search for | your Employer and se | elect the "Pay" optic | on.      |                 |              |
|----------------------------------|-----------------|----------------------------------------------------------------------------------------------------|----------------------|----------------------|-----------------------|----------|-----------------|--------------|
| Declarations Manager             | Find employer i |                                                                                                    |                      |                      |                       |          |                 |              |
| Benefit Application and Payments | Search by compa | ny name.                                                                                                    |                      | ٩                    |                       |          |                 |              |
| 🛓 Employment 👻                   | Employer Name   | UIF Reference<br>Number                                                                                                    | Last Payment         | Amount Due           | Pay                   | Delegate | Banking Details | Bulk Upload  |
| Payment History                  |                 | personal distances of the second second seco |                      | R0.00                | Pay                   |          | Update          | <u>±</u>     |
|                                  |                 |                                                                                                    | 26-07-2018           | R0.24                | Pay                   |          | Update          | ±            |
|                                  |                 | _                                                                                                    |                      | R0.00                | Pay                   | Delegate | Update          |              |
|                                  |                 | _                                                                                                    | 26-07-2018           | R1,662.72            | Pay                   | Delegate | Update          | <u>±</u>     |
|                                  |                 | _                                                                                                    | 27-07-2018           | R120.00              | Pay                   | Delegate | Update          | <u>±</u>     |
|                                  |                 | -                                                                                                    | 12-07-2018           | R708.48              | Pay                   |          | Update          | <u>±</u>     |
|                                  |                 |                                                                                                    |                      |                      |                       |          |                 | Add Employer |

### Step 2

To view details for a specific employer, click on the name of that employer on the left. This will display the employee and declaration summary. On new Domestic Employer profiles, it may be necessary to add one employee before you can view, submit, pay or amend a declaration.

| 🛤 Getting Started                | Employment     | Summary          |                    |                   |                      |                     |                       |                     |              |
|----------------------------------|----------------|------------------|--------------------|-------------------|----------------------|---------------------|-----------------------|---------------------|--------------|
| 👬 Manage Profile 👋 👻             | SALIMA BAN     | U NOOR M         | AHOMED             |                   |                      |                     |                       |                     |              |
| I Registrations                  | View and add y | our employees de | eclarations on thi | s page. Search fo | r your employee and  | d then select the   | e 'Edit/View' optio   | n.                  |              |
| Declarations Manager             | Find employee  |                  |                    |                   |                      |                     |                       |                     |              |
| Benefit Application and Payments | Search by empl | oyee name.       |                    | ٩                 |                      |                     |                       |                     |              |
| 🛎 Employment 👻                   | Employee Name  | Gross            | Contribution       | Hours p/m         | Commencement<br>Date | Termination<br>Date | Termination<br>Reason | Outstanding         | Actions      |
| Payment History                  |                | R150,000.00      | R354.24            | 160               | 2018-01-01           |                     | Active                | View Issue          | Edit/View    |
|                                  |                | R25,000.00       | R354.24            | 160               | 2018-01-01           |                     | Active                | View Issue          | Edit/View    |
|                                  |                |                  | Back Add           | Declaration Ret   | urn History Delegat  | ion Of Authority    | Bulk Upload           | Vork Items From UIF | View Returns |

| Employer Name | UIF Reference<br>Number | Last Payment | Amount Due | Pay | Delegate | Banking Details | Bulk Upload |
|---------------|-------------------------|--------------|------------|-----|----------|-----------------|-------------|
|               |                         |              | R0.00      | Pay | Delegate | Update          | ±           |

😢 View and add your employees declarations on this page. Search for your employee and then select the 'Edit/View' option.

| Search by employee m    | ame.              |                           | ٩                     |                      |                  |                       |             |         |  |
|-------------------------|-------------------|---------------------------|-----------------------|----------------------|------------------|-----------------------|-------------|---------|--|
| Employee Name           | Gross             | Contribution              | Hours p/m             | Commencement<br>Date | Termination Date | Termination<br>Reason | Outstanding | Actions |  |
| ou have no employees on | your profile. Ple | ease click on the 'Add De | claration' button and | follow the steps.    |                  | Reason                |             |         |  |

Add full names and ID number for an employee and click on "Next".

| Add Employee                                        |                                 |                       |                 |
|-----------------------------------------------------|---------------------------------|-----------------------|-----------------|
| Employee Type: *                                    | Individual with an identity nur | identity Number:*     |                 |
| Title: <b>*</b><br>First Name(s):<br>Date Of Birth: | Ms                              | Initials:<br>Surname: |                 |
|                                                     |                                 |                       | Back Clear Next |

### Step 4

Capture employment and salary information and click on "Next".

#### Declarations Manager

| Employee:*                |    |     |    |      |     |    | í. | Employer:               | - |   |
|---------------------------|----|-----|----|------|-----|----|----|-------------------------|---|---|
| Employment: *             | <  | Jul | _  | • 20 | 018 | •  | >  | ichination bate.        |   |   |
|                           | S  | м   | т  | W    | Τ   | F  | s  |                         |   |   |
| alary Information Peri    | 1  | 2   | -3 | 4    | 5   | 6  | 7  |                         |   |   |
|                           | 8  | 9   | 10 | 11   | 12  | 13 | 14 |                         |   |   |
| Is This Employee a UIF    | 15 | 16  | 17 | 18   | 19  | 20 | 21 |                         |   |   |
| Contributor (Yes/No)?*    | 22 | 23  | 24 | 2.5  | 26  | 27 | 28 |                         |   |   |
| Hours Worked (Monthly): * | 29 | 30  | 51 |      |     |    |    | Gross Salary Per Month: | i |   |
| UIF Deductible Salary: *  | _  | _   | _  | _    | 1   | _  | _  | UIF Contribution:       |   |   |
| Occupation: *             |    |     |    |      |     |    |    | Oualification:          |   | 1 |

### Step 5

You must add at least one beneficiary for each employee. Click on "Add New" to capture more.

| First Name      | e      | Surname | ID Numb     | er Action   |       |
|-----------------|--------|---------|-------------|-------------|-------|
|                 |        |         |             | Delete      |       |
|                 |        |         |             | (           | Add N |
| ysical Address  |        | Posta   | l Address   |             |       |
|                 |        | Same    | as physical | • Yes No    |       |
| Address line 1* |        |         | 11 d        |             |       |
| Address line 2  |        | Addr    | ess une 1   | P 0 BOX 624 |       |
| Address line 3  |        | Addr    | ess line 2  |             |       |
| Suburb          | RAYTON | Addr    | ess line 3  |             |       |
| City *          | RAYTON | Subu    | rb          |             |       |
| Postal code     | 1001   | City    |             |             |       |
|                 |        | Posta   | l code      |             |       |

### Step 6

Capture or update demographics, including physical and postal addresses for the employee and click on "Save" to add the employee details for the employer.

A confirmation message will display when the employee record and declaration is saved.

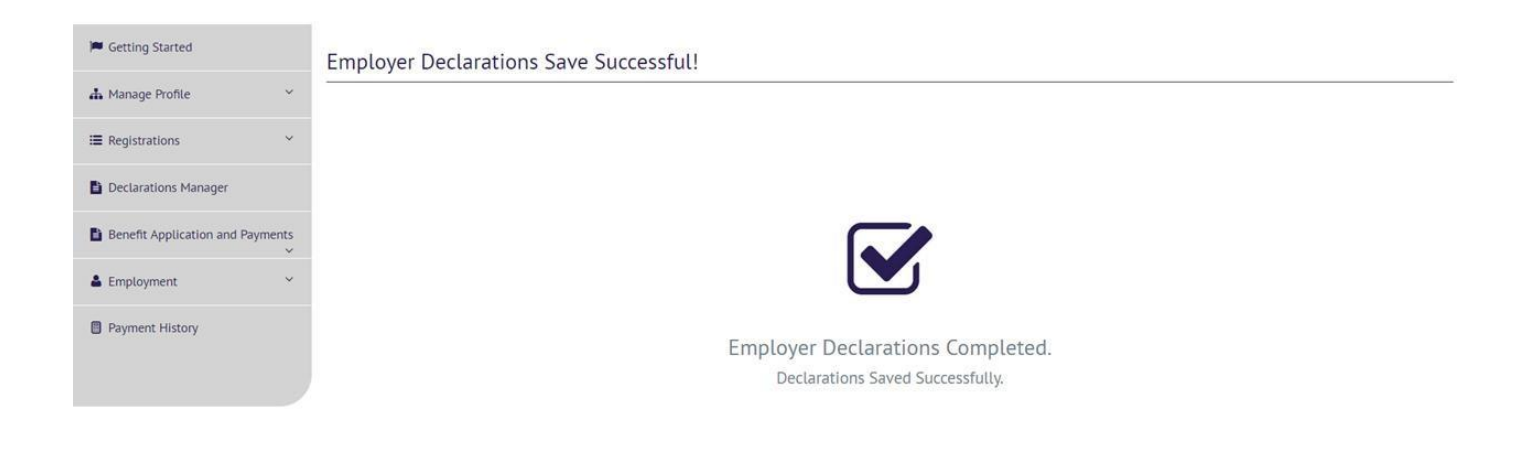

From the Declarations Manager and by selecting an employer, you can:

- Add another employee by clicking on "Add Declaration"
- Review declarations before submission and payment by clicking on "View Returns" or "Edit/View"
- Add multiple employees in bulk by uploading a payroll file with additional employee information
- Pay a declaration or capture details of a Manual Payment
- Add extra bank details
- Delegate specific responsibility(ies) for an employer to a third party

#### Step 8

View Returns – click on "Calculate Returns" to display a history of declarations for 5 years, with a status reflected for each period.

Employment Summary

| View and add your | employees declara | tions on this page. | Search for your er | mployee and then sel | ect the 'Edit/View' of | otion.                |             |           |
|-------------------|-------------------|---------------------|--------------------|----------------------|------------------------|-----------------------|-------------|-----------|
| Find employee 🚺   |                   |                     |                    |                      |                        |                       |             |           |
| Search by employe | e name.           |                     | ٩                  |                      |                        |                       |             |           |
| Employee Name     | Gross             | Contribution        | Hours p/m          | Commencement<br>Date | Termination Date       | Termination<br>Reason | Outstanding | Actions   |
| HENDRINA          | R4,000.00         | R80.00              | 80                 | 2017-01-01           |                        | Active                | View Issue  | Edit/View |

If you click on "View" for any period, it will open a summary of the declaration for that period and list options to allow you to open, view or submit the declaration.

| 🛤 Getting Started                | View Er | nployer Re                            | turns : |      |      |      |        |           |                        |          |                 |             |              |
|----------------------------------|---------|---------------------------------------|---------|------|------|------|--------|-----------|------------------------|----------|-----------------|-------------|--------------|
| 👍 Manage Profile                 |         |                                       |         |      |      |      |        |           |                        |          | _               |             |              |
| I≣ Registrations                 |         |                                       |         |      |      |      |        |           |                        |          |                 | Back Calcul | late Returns |
|                                  |         | Period From: 201303 Period To: 201902 |         |      |      |      |        |           |                        |          |                 |             |              |
| Declarations Manager             | Year    | March                                 | April   | May  | June | July | August | September | October                | November | December        | January     | February     |
| -                                | 2013    |                                       |         |      |      |      |        |           |                        |          |                 |             |              |
| Benefit Application and Payment: | 2014    |                                       |         |      |      |      |        |           |                        |          |                 |             |              |
| •                                | 2015    |                                       |         |      |      |      |        |           |                        |          |                 |             |              |
| Employment                       | 2016    |                                       |         |      |      |      |        |           |                        |          |                 | View        | View         |
| Payment History                  | 2017    | View                                  | View    | View | View | View | View   | View      | View                   | View     | View            | View        | View         |
|                                  | 2018    | View                                  | View    | View | View | View |        |           |                        |          |                 |             |              |
|                                  |         |                                       |         |      |      |      |        |           |                        |          | Submitted       |             |              |
|                                  |         |                                       |         |      |      |      |        |           | Pending UI7 Submission |          |                 |             |              |
|                                  |         |                                       |         |      |      |      |        |           |                        | Decl     | aration Issues  |             |              |
|                                  |         |                                       |         |      |      |      |        |           |                        | Declara  | tion Not Allowe | d           |              |
|                                  |         |                                       |         |      |      |      |        |           |                        |          |                 |             |              |

Once all employees and related employment and salary information is added, you are ready to submit. Click on "Submit" to send a declaration to the UIF. A confirmation message will display after successful submission, and the status on your declaration dashboard will update to "Submitted".

| Gross<br>Remuneration:  | 4000.00                                     | View                                                                                                    |
|-------------------------|---------------------------------------------|----------------------------------------------------------------------------------------------------|
| UIF Salary:             | 4000.00                                     |                                                                                                    |
| UIF Amount:             | 80.00                                       |                                                                                                    |
| Number of<br>Employees: | 1                                           |                                                                                                    |
| Payment<br>Status:      | PAID                                        |                                                                                                    |
| Period:                 | 201701                                      |                                                                                                    |
| Open Declaration        | •                                           |                                                                                                    |
| View UI7                |                                             |                                                                                                    |
| Submit Declarati        | on                                          |                                                                                                    |
| Manager                 |                                             |                                                                                                    |
|                         | d to the UIF. Diagon acts that your changes | e way calu be reflected offer a saudo of minutes or more. Diago be sup to disk 'Calculate Deturne' to see if you submit |

### Step 10

Click on "Pay" next to an employer and declaration to view a list of outstanding payments.

| Ⅲ Registrations ~                | Employers       | ur Employer's retur     | ns below. Search for y | your Employer and se | lect the "Pay" optio | n.       |                 |              |
|----------------------------------|-----------------|-------------------------|------------------------|----------------------|----------------------|----------|-----------------|--------------|
| Declarations Manager             | Find employer   |                         |                        |                      |                      |          |                 |              |
| Benefit Application and Payments | Search by compa | ny name.                |                        | ٩                    |                      |          |                 |              |
| 🛔 Employment 🔍 👻                 | Employer Name   | UIF Reference<br>Number | Last Payment           | Amount Due           | Pay                  | Delegate | Banking Details | Bulk Upload  |
| Payment History                  |                 | _                       |                        | R0.00                | Pay                  |          | Update          | ±            |
|                                  |                 |                         | 26-07-2018             | R0.24                | Pay                  |          | Update          | ( ± )        |
|                                  |                 |                         |                        | R0.00                | Pay                  | Delegate | Update          | <u>±</u>     |
|                                  |                 |                         | 26-07-2018             | R1,662.72            | Pay                  | Delegate | Update          | ±            |
|                                  |                 |                         | 27-07-2018             | R120.00              | Pay                  | Delegate | Update          | <u>±</u>     |
|                                  |                 | _                       | 12-07-2018             | R708.48              | Pay                  |          | Update          | <u>±</u>     |
|                                  |                 |                         |                        |                      |                      |          |                 | Add Employer |

### <u>Step 11</u>

Click on "Pay Online For Period" to create a payment instruction or click on "Manual Payment For Period" to capture details of alternative payment channel.

#### Capture Payments

| Period  | Contribution Due | Amount Paid | Balance Due | Capture Manual Payment    | Online Payment        |
|---------|------------------|-------------|-------------|---------------------------|-----------------------|
| 2018-01 | 20.00            | 0.00        | 20.00       | Manual Payment For Period | Pay Online For Period |
| 2018-07 | 20.00            | 0.00        | 40.00       | Manual Payment For Period | Pay Online For Period |
| 2018-06 | 20.00            | 0.00        | 60.00       | Manual Payment For Period | Pay Online For Period |
| 2018-05 | 20.00            | 0.00        | 80.00       | Manual Payment For Period | Pay Online For Period |
| 2018-02 | 20.00            | 0.00        | 100.00      | Manual Payment For Period | Pay Online For Period |
| 2018-03 | 20.00            | 0.00        | 120.00      | Manual Payment For Period | Pay Online For Period |
| 2018-04 | 20.00            | 0.00        | 140.00      | Manual Payment For Period | Pay Online For Period |

140.00

In Example 1 below, "Manual Payment for Period" was selected. Capture all details of the external payment and then click on "Submit Manual Payment".

#### Capture Manual Payment for Period

| Channel Of Payment *           | ElectronicTransfer |
|--------------------------------|--------------------|
| Payment Date                   | 2018/07/27         |
| Bank Reference*                | 201801             |
| Cheque Date/Transaction Date * | 2018/07/27         |
| Reference Number*              | 201801             |
| Amount Paid *                  | R20.00             |
| Comments                       | captured           |
|                                |                    |

### Step 12

In Example 2 below, "Pay Online For Period" was selected. Select a bank account from the drop-down list and click on "Continue".

#### Payment from selected Employer

oxtimes Enter the amount you wish to pay and then select your payment method below

| UIF Reference Number | Employer Name                                                        | Amount Due                                                           | Amount To Pay                       |
|----------------------|----------------------------------------------------------------------|----------------------------------------------------------------------|-------------------------------------|
|                      |                                                                      | R354.24                                                              | R354.24                             |
|                      |                                                                      | R 354.24                                                             | R 354.24                            |
| Payment Type *       | Absa Internet Banking / AOL                                          |                                                                      | <b>v</b> (i)                        |
|                      | This payment instruction is a two<br>the payment before it is deemed | step process and requires you to login into your ABSA In successful. | nternet Banking Profile and release |
|                      |                                                                      |                                                                      | Cancel Continue                     |

### Step 13

Double check the details displayed of the payment you're about to create and click on "Pay".

Remember to log on to your banking application to approve the payment within the allowed time limit.

#### Absa Internet Banking / AOL

 Image: Constraint of the second second se

This payment must be released before 11:30 pm tonight. Please login to ABSA Internet Banking and release this payment under Authorisations >> Bills and Municipalities.

#### Step 14

If no banking details are listed, or if a new account must be added you will need to capture this before you can finalise online payments. Click on "Add New" on the List of Bank Accounts and capture the details of the employer's (new) bank account. Click on "Update" to save the captured information.

| Banking Information : |                |                |
|-----------------------|----------------|----------------|
| List of Bank Accounts |                |                |
| Bank Name             | Account Holder | Account Number |
| No records found.     |                |                |
|                       |                | Back Add New   |

#### Details of Bank Account :

| Account Holder*     |                                       |   |
|---------------------|---------------------------------------|---|
| Bank Name *         | ABSA BANK LIMITED                     | ~ |
| Bank Account Number |                                       |   |
| Branch Name         | ABSA ELECTRONIC SETTLEMENT CNT        |   |
| Branch Code *       | 632005/ABSA ELECTRONIC SETTLEMENT CNT | ~ |
| Bank Account Type   | Cheque / Current                      | ~ |

### Step 15

When needed, responsibility for an employer's declaration(s) can be delegated to a third party. Complete all the required fields, and remember to assign permissions for this delegate:

- Administrator
- View Only
- Pay
- Capture Declarations
- View Reports
- Submit Declarations
- Capture Declaration Adjustments

Click on "Send Invitation".

### **Employer** Delegation

| Delegate Employer           | GERHARDUS ALBERTUS                                                                             |       |
|-----------------------------|------------------------------------------------------------------------------------------------|-------|
| Third Party Name *          |                                                                                                |       |
| Third Party E-mail          |                                                                                                |       |
| Type of ID*                 | Select One                                                                                     | ~     |
| Reason For Invitation *     |                                                                                                |       |
| Practitioner Number         |                                                                                                |       |
| Delegation Invitation Sent  |                                                                                                |       |
| Your delegation request has | en successful! For the delegation to be completed the delegatee needs to accept or reject this | nvite |
|                             |                                                                                                |       |

A system generated message will be sent to the delegate with an option to accept or decline the invitation.

| 3             | labour                                     |                                |                      |  |
|---------------|--------------------------------------------|--------------------------------|----------------------|--|
| Ö             | Department:<br>Labour<br>REPUBLIC OF SOUTH | AFRICA                         |                      |  |
| Dear 📃        | <i>,</i> ,                                 |                                |                      |  |
| You have been | invited to access                          |                                | U-Filing profile, by |  |
| Use the below | buttons to register/login to               | accept, or decline the invite: |                      |  |
|               | Accept                                     | Decline                        |                      |  |

Should you have any queries or require any assistance please contact our U-Filing Call Centre on 0860-345-464 or 012-3371680 option 3.

Best Regards, The U-Filing Team

# Chapter 5: Payment History

The details of all electronic and manual payments are reflected on the Payment History Page. The status listed next to each payment will update to "PAID" once the transaction is cleared.

| Figure Getting Started           | Payment Histo       | ry                       |                       |                            |                  |             |                |        |
|----------------------------------|---------------------|--------------------------|-----------------------|----------------------------|------------------|-------------|----------------|--------|
| 🛦 Manage Profile 🛛 👻             |                     |                          |                       |                            |                  |             |                |        |
| I Registrations ✓                | View the history of | f vour payment(s). Sele  | ect from the dropdown | menu.                      |                  |             |                |        |
| Declarations Manager             |                     | i jour pojmentoj, oere   |                       |                            |                  |             |                |        |
| Benefit Application and Payments | Select : *          |                          | VI                    | NCENT                      |                  |             |                |        |
| 🛓 Employment 🔍 👻                 | Payment Reference   | Description              | Due Da                | ite Dati                   | e Paid Ar        | nount Paid  | Payment Method | Status |
| Payment History                  | 2354672001807001    | PAYMENT                  |                       | 27-07-2018                 | 354.24           | ABS         | A Online F     | PAID   |
|                                  | View Manual Payment |                          |                       |                            |                  |             |                |        |
|                                  | Payment Channel     | Payment Date             | Bank Reference        | Cheque/Transaction<br>Date | Reference Number | Amount Paid | Comments       | Status |
|                                  | ElectronicTransfer  | 2018-07-27<br>00:00:00.0 | Eugene test1          | 2018-07-27<br>00:00:00.0   | Eugene test1     | 354.24      | test           | PAID   |

# Chapter 6: Employment

Select "Employment" on the left and click on "Employee Declaration Status" to view detail of all your historical contributions.

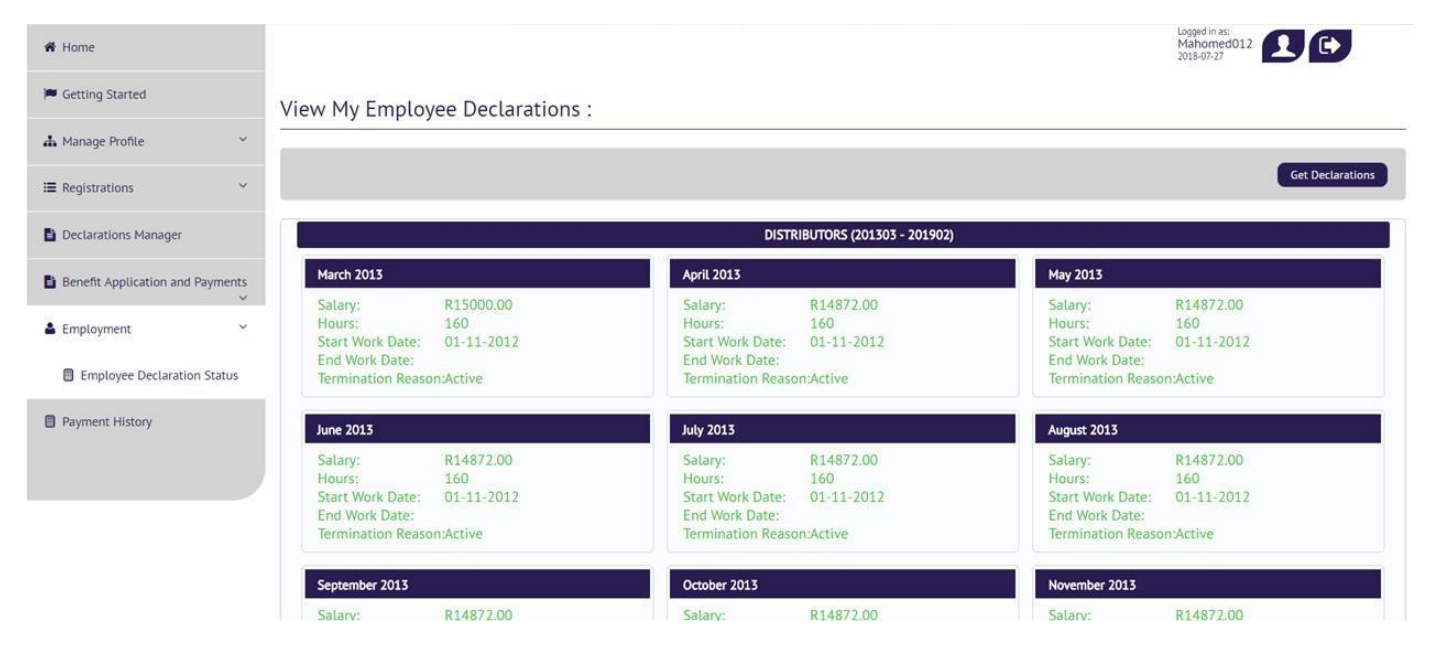

# Chapter 7: Manage Profile

# 7.1 Change Password

Click on "Manage Profile" and then on "Change Password" to update your uFiling password when needed. Complete all the mandatory fields and click on "Apply".

| Getting Started     | Update your password                      |                                |                                                   |                                        |       |
|---------------------|-------------------------------------------|--------------------------------|---------------------------------------------------|----------------------------------------|-------|
| A Manage Profile    | ·                                         |                                |                                                   |                                        |       |
|                     | Change Password                           |                                |                                                   |                                        |       |
| Change Password     | Update your password and passw            | d hint.                        |                                                   |                                        |       |
| Personal Details    | Old Password *                            |                                | New Password *                                    |                                        | i     |
| Banking Information | Confirm New Password *                    |                                | i Password Hint*                                  | Friday190\$                            |       |
| Beneficiary Manager | The password should have a length of at l | st 8 characters, contain upper | and lower case alphabet characters, at least 1 nu | mber and at least 1 special character. |       |
| I≣ Registrations    | ×                                         |                                |                                                   |                                        | Apply |

# 7.2 Banking Information

Your own banking information may only be captured once. If you need to change or add another bank account, refer to Chapter 2, Step 4. Bank details may only be captured once on the uFiling system.

To update new bank details, download the UI2.8 Form from the <u>Department of Labour</u> website (<u>www.labour.gov.za</u>).

One portion of the UI2.8 Form must be completed by your bank and the other portion by you. Email the completed UI2.8 Form and your contact details to <u>VOsupport@labour.gov.za</u>

| My Banking Information |                |                |
|------------------------|----------------|----------------|
| List of Bank Accounts  |                |                |
| Bank Name              | Account Holder | Account Number |
| ABSA BANK LIMITED      | Mahomed        | 4896534563     |

# 7.3 Beneficiary Manager

More Beneficiaries (up to a maximum of 4) can be added by clicking on the "Add New" button and completing the name and ID number in the required fields and then clicking on "Add beneficiary".

| Beneficiary Details |         |                 |                 |
|---------------------|---------|-----------------|-----------------|
| First Name          | Surname | ID Number       | Action          |
| No records found.   |         |                 |                 |
|                     |         |                 | Add New         |
| Beneficiary Details |         |                 |                 |
| Full Names          |         | Surname         |                 |
| ID Number*          |         | Mobile Number * |                 |
|                     |         |                 |                 |
|                     |         |                 | Add Beneficiary |

# 7.4 Personal Details

Click on "Personal Details" to update contact and demographic information on your profile, including physical and postal addresses.

### Update Your Personal Details

| Update Your Personal I | Details      |                  |                              |  |
|------------------------|--------------|------------------|------------------------------|--|
| Title                  | ADV          | Initials         | SB                           |  |
| Full Names             |              | Surname          |                              |  |
| Work Number            |              | Fax Number       |                              |  |
| Mobile Number *        |              | Email            | Select One                   |  |
| hysical Address        |              | Postal Address   |                              |  |
|                        |              | Same as physical | Yes O No                     |  |
| Address line 1         | test         |                  |                              |  |
| Address line 2         |              | Address line 1   | test                         |  |
| Address line 3         |              | Address line 2   |                              |  |
| Suburb                 | PARKTOWN-WES | Address line 3   |                              |  |
| City*                  | JOHANNESBURG | Suburb           | PARKTOWN-WES<br>JOHANNESBURG |  |
| Postal code            | 2193         | City             |                              |  |
| 10stat code            |              | Postal code      |                              |  |